## How to view shore-based marine stores stock (document)

Users log in to the OLISS Web side, click to enter the "Stock Management  $\rightarrow$  Shore-based Stock  $\rightarrow$  Stores Stock" interface, manually switch to the stores stock interface, display all Bill of Material in stock, click on the specific material, and jump out of the right interface: in this interface, you can quickly find the target item according to the code number, product name, and specification, view the current stock, and also perform operations such as Stock-in/ Stock-out.

| 与海科技                                                               |        | ) Q                                                                                                    |                                                              |                                                                                                    |                      | Workbench (30758) Vessel Monitor Find |                                 |                              |                  |                                                                               |                       | Switching System 🗸 💭 👯 EN 👻 🕐 🎊 🌆 |                       |                                  |  |
|--------------------------------------------------------------------|--------|----------------------------------------------------------------------------------------------------|--------------------------------------------------------------|----------------------------------------------------------------------------------------------------|----------------------|---------------------------------------|---------------------------------|------------------------------|------------------|-------------------------------------------------------------------------------|-----------------------|-----------------------------------|-----------------------|----------------------------------|--|
| Stock Managemer                                                    | nt 🗸   | Spare Parts Stores St<br>2. Manually switch to th                                                                                                    | Oil Stock                                                    | you can quickly find the target item according to<br>the code number/ product name/specification<br>interface |                      |                                       |                                 |                              |                  | Storage Location/PLC Setting Higher Amount Accuracy () Stock Initialization + |                       |                                   |                       |                                  |  |
| Vessel Stock                                                       |        | Goods List                                                                                                    |                                                              | No.                                                                                                    | Code Number          | Product Name                          | Specification                   | Description                  | Dept.            | Unit                                                                          | Min/Max Stock/Remarks | Current Stock                     | Total Price Excluding | Operation                        |  |
| Stock-taking                                                       |        | Call Stock In & Stock In & Out Statistics                                                                                                    | Storage<br>Summary<br>Record                                 | 1                                                                                                    | 11010002             | 瑜伽垫 ①                                 |                                 |                              | Engine D<br>ept. |                                                                               | Min5/Max20            | 2                                 | CNY17,699.12          | Stock-out   More -               |  |
| Shore-based<br>Stock                                               |        | ▶ 11010004-游戏机                                                                                                    | 1 Items                                                      | 2                                                                                                    | 11010003             | 哑铃 ①                                  |                                 |                              | Other De<br>pt.  | $\uparrow$                                                                    | Min0/Max0             | 10                                | CNY0.00               | Stock-in   Stock-out  <br>More - |  |
| Store Migrate 1. Click to enter Stock Transfer Stock-In Management | er the | ← 11010007-哑铃<br>e shore-based stock inter                                                                                                    | 1 Items<br>rface in turn                                     | 3                                                                                                    | 11010009             | Indoor Spinning Bik<br>e ①            |                                 | A stationary<br>bike with a  | Other De<br>pt.  | Set                                                                           | Min0/Max0             | 10                                | CNY0.00               | Stock-in Stock-out               |  |
|                                                                    |        | 哑铃                                                                                                    | 1 Items     1       船员福利用品A     7 Items       識具     7 Items | 4                                                                                                    | 11010013 [A010<br>1] | Treadmills ①                          | Foldable Treadmill<br>s,AC:110V | Foldable Tre<br>admill is"fo | Other De pt.     | Set                                                                           | Min0/Max0             | 10                                | CNY0.00               | Stock-in Stock-out More -        |  |
|                                                                    |        | 运动器具                                                                                                    |                                                              | 5                                                                                                    | 110102               | Indoor Spinning Bik<br>e ①            |                                 | A stationary<br>bike with a  | Other De<br>pt.  | Set                                                                           | Min1/Max15            | 10                                | CNY0.00               | Stock-in Stock-out               |  |
| Stock-out<br>Management                                            |        | ▶06-船用燃油润滑油                                                                                                    | 1 Items                                                      | 6                                                                                                    | 110104               | Treadmills ①                          | Foldable Treadmill<br>s,AC:220V | Foldable Tre<br>admill is"fo | Other De pt.     | Set                                                                           | Min1/Max16            | 10                                | CNY0.00               | Stock-in Stock-out More -        |  |
| Stock-in/out Detail                                                | ils    | ▼ 19-Clothing                                                                                                    | 2 Items                                                      | 7                                                                                                    | 110112               | Incline/Decline Ben<br>ches ①         |                                 | Incline/Declin<br>e Bench A  | Other De pt.     | Set                                                                           | Min0/Max0             | 10                                | CNY500.00             | Stock-in   Stock-out<br>More -   |  |
| ₩ Purchasing<br>Management                                         |        | 3. Display a list of all items in stock, click on the specific item category, and jump out of the right interface  If the (1)  I liems  I liems  I |                                                              |                                                                                                    |                      |                                       |                                 |                              |                  |                                                                               |                       |                                   |                       | ock-in/Stock-out                 |  |
| Yessel Service                                                     | >      | ▶ OT-废品                                                                                                    | 1 Items                                                      |                                                                                                    |                      |                                       |                                 | ( ) cu cun                   |                  |                                                                               |                       |                                   |                       |                                  |  |
| Expense<br>Management                                              | >      |                                                                                                    |                                                              |                                                                                                    |                      |                                       |                                 |                              |                  |                                                                               |                       |                                   |                       |                                  |  |